## 일반대학원 개설 희망과목 수요조사 참여방법

로그인

통합정보시스템(https://knuin.knu.ac.kr/)에 접속하여 로그인한다.

| 경북대학고                                                       | <b>I</b>                  | 한국어 English 中國語                                                                                                    |
|-------------------------------------------------------------|---------------------------|----------------------------------------------------------------------------------------------------|
| 공지사항                                                        |                           | LOGIN 경북대학교 통합인증 시스템 방문을 환영합니다.                                                                                                    |
|                                                             |                           | 아이디로그인 인증서로그인 간편인증로그인 <sup>도움말</sup>                                                                                                    |
|                                                             |                           |                                                                                                    |
|                                                             |                           | Password 6 문제 1991년 1991년 199 |
|                                                             |                           | 이어나 저장 외관가입 비밀만오 군 을 안정 이어나나 꽂기                                                                                                    |
| 학과 홈페이지                                                     | 기관 홈페이지                   | <ul> <li>경복대학교 관련 시스템은 통합아이디로 이용하실 수 있습니다.</li> <li>* 개인정보 보호를 위해 비밀번호는 주기적으로 변경하시기 바랍니다.</li> </ul>                                                                                                    |
|                                                             |                           | 개인정보처리방침   이메일무단수집거부                                                                                                    |
| 우)41566 대구광역시 북구 대학로 80 (산격<br>학교안내전화 053-950-5114, 당직실 053 | 동,경북대학교)<br>-950-6000     | CANTER AND AND AND AND AND AND AND AND AND AND                                                                                                    |
| Copyright(c) Kyungpook National University                  | ity, All rights reserved, |                                                                                                    |

## Ⅱ 개설강좌 수요조사

## 1 신청방법

- 1) 좌측의「학사행정」→「수강」→「수강신청」→「개설강좌수요조사」메뉴를 선택한다.
- 2) 교과목번호/명을 입력한 후 엔터키를 누르면 교과목이 조회된다.

| 🏫 학사행정 > 수 | ▶ 학사행정 > 수강 > 수강신청 > 개설강좌수요조사 |   |        |     |   |    |    | 0 | •         |    |
|------------|-------------------------------|---|--------|-----|---|----|----|---|-----------|----|
| 개설강좌수요     | 조사                            |   |        |     |   |    |    |   | [] 신청 Q 문 | 조회 |
| *개설연도      | 2024                          | ¢ | *개설학기  | 1학기 | v | 구분 | 선택 | ~ |           |    |
| 교과목        | KORL0913                      | Q | 근대국어연구 |     |   | 학과 |    | Q |           |    |

| 개설인            | 토                  | 2024                                   | F 📫    | *개설학기  | 1학기 · | / 구분 | 선택      | 6       | ~       |              |
|----------------|--------------------|----------------------------------------|--------|--------|-------|------|---------|---------|---------|--------------|
| 과목             |                    | KORL0738                               | Q      | 반국현대시사 |       | 학과   |         | (       | 2       |              |
|                |                    |                                        |        |        |       |      |         |         |         |              |
| 번              |                    |                                        |        | 성명     |       |      | 소속학과    | 명       |         |              |
| 설깅             | <mark>좌</mark> 수요조 | <b>사 목록</b> 1건                         |        |        |       |      |         |         |         |              |
| 설깅<br>No       | 좌수요조               | <b>사 목록</b> 1건<br>교과목코드                |        | 교과목명   | 교과    | H분류  | 학점      | 이론      | 실습      | 신청사유         |
| 설깅<br>No<br>1  | ·좌수요조<br>          | <b>사 목록</b> 1건<br>교과목코드<br>KORL0738    | 한국현대시사 | 교과목명   | 교과    | H분류  | 학점<br>3 | 이론<br>3 | 실습<br>0 | 신청사유         |
| 배설깅<br>No<br>1 | 좌수요조               | <b>사 목록</b> 1건<br>교과목코드<br>KORL0738    | 한국현대시사 | 교과목명   | 교과(   | 내분류  | 학점<br>3 | 이론<br>3 | 실습<br>0 | 신청사유         |
| 배설깅<br>No<br>1 | 좌수요조<br>           | 사 목록 1건<br>교과목코드<br>KORL0738<br>사 신청목록 | 한국현대시사 | 교과목명   | 전공    | H분류  | 학점<br>3 | 이론<br>3 | 실습<br>0 | 신청사유<br>Q 조회 |

- 3) "조회" 버튼 누르면 개설강좌 수요조사목록에 과목이 조회된다.
- 4) 신청하고자 하는 과목의 체크박스를 선택한 후, 신청사유를 입력하고 "신청" 버튼 클릭한다.

※ 일반대학원 과목만 조회 및 신청이 가능

5) 신청 후 "개설강좌수요조사 신청목록"에서 신청된 과목을 확인할 수 있다.
※ 신청 과목은 10학점을 초과할 수 없음

## 2 신청과목 삭제 및 변경

 1) 삭제하고자 하는 과목을 "개설강좌수요조사 신청목록"에서 선택한 후 "삭제" 버튼을 클릭한다.

| No   | - | 교과목코드       | 교과목명                | 교과대분류 | 학점          | 신청사유 |
|------|---|-------------|---------------------|-------|-------------|------|
| 1232 | ~ | 1. St Mit S | 2-3176 <del>4</del> | = //  | Alenda<br>A |      |
| 1    | 0 | KORL0910    | 국어학사연구              | 전공    | 3           | 신청사유 |
| 2    |   | KORL0944    | 한국현대문학연구사론          | 전공    | 3           | 신청사유 |
| 3    | п | KORL0738    | 한국현대시사              | 전공    | 3           | 신청사유 |

2) 삭제 후 위 신청 방법에 따라 다시 신청한다.